### MyTimetable

Ē

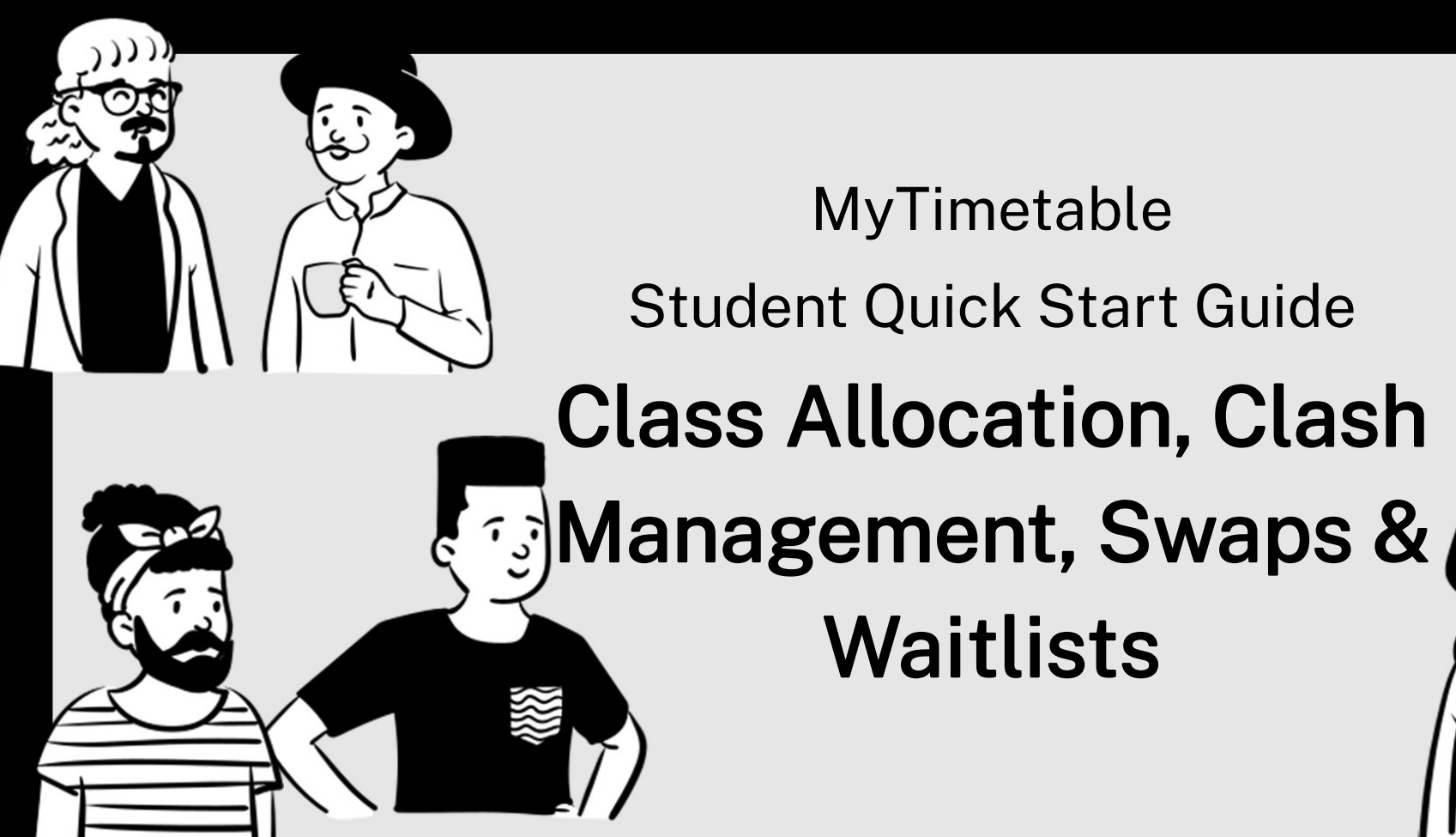

| 2  |
|----|
| 3  |
| 4  |
| 5  |
| 6  |
| 7  |
| 8  |
| 9  |
| 10 |
| 11 |
| 12 |
|    |

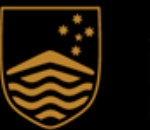

Australian National University

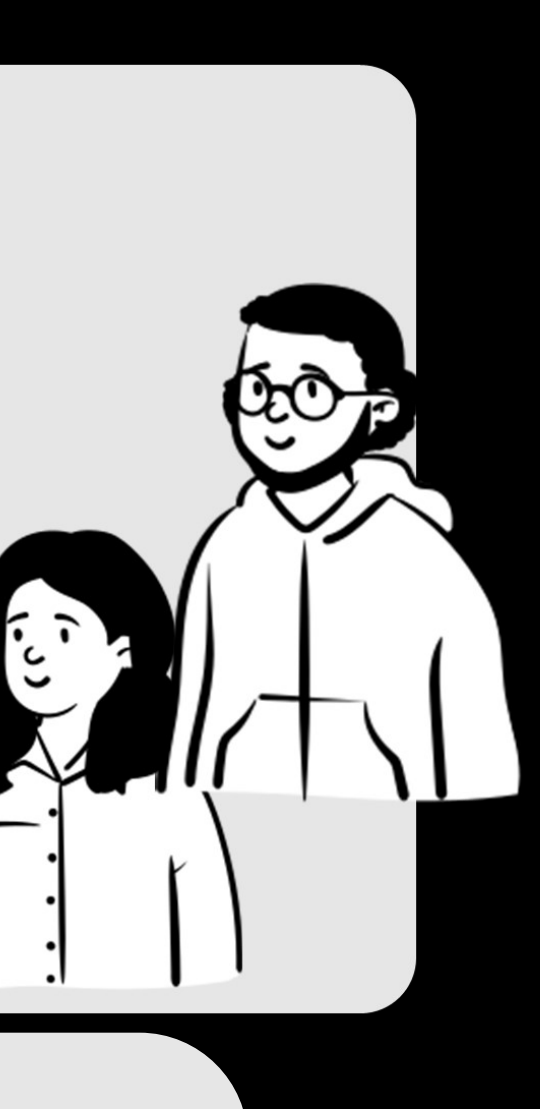

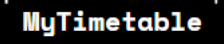

| 4 Allocated     0 Pending     2 Not Allocated  Enrolment                   | LAWS6204_S1_1<br>Property_Online or In<br>TutA | 1_2633<br>In Person (<br>In Person ( | (Class: 263 | 3)  |       |      | Time   | table Weeks                          | All V    | Veeks 🕶 💷 🗮         |
|----------------------------------------------------------------------------|------------------------------------------------|--------------------------------------|-------------|-----|-------|------|--------|--------------------------------------|----------|---------------------|
| First Samestar 2022                                                        |                                                |                                      | Activity    | Day | Time  | Free | Campus | Location                             | Duration | Weeks               |
| LAWS6201_S1_1_2631<br>Administrative Law_Online pr In Person (Class: 2631) | Full                                           | $\heartsuit$                         | 01          | Mon | 16:00 | 0    | ANU    | Fellows Road Law Theatre 1 on campus | 1 hr     | 7/3-28/3, 18/4-23/5 |
| SemA (SELECT)                                                              | Allocated                                      | Û                                    | 02          | Tue | 16:00 | 9    | ANU    | Fellows Road Law Theatre 1 on campus | 1 hr     | 8/3-29/3, 19/4-24/5 |
| LAWS6203_S1_1_2632<br>Corporations Law_Online o In Person (Class: 2632)    | Select                                         | 2                                    | 03          | Fri | 13:00 | 10   | ANU    | Fellows Road Law Theatre 1 on campus | 1 hr     | 11/3-1/4, 22/4-27/5 |
| ► PreLecA (ADJUST)                                                         | Select                                         |                                      | 04          | Tue | 17:00 | 25   | ANU    | online live                          | 1 hr     | 8/3-29/3, 19/4-24/5 |
| LAWS6204_S1_1_2633<br>Property_Online or In Person (Class: 2633)           | Select                                         |                                      | 05          | Wed | 18:00 | 25   | ANU    | online live                          | 1 hr     | 9/3-30/3, 20/4-25/5 |
| ► PreLecA (ADJUST)                                                         |                                                |                                      |             |     |       |      |        |                                      |          | 1                   |
| ► PreLecB (SELECT)                                                         |                                                |                                      |             |     |       |      |        |                                      |          |                     |
| TutA (ADJUST)                                                              |                                                |                                      |             |     |       |      |        |                                      |          |                     |

- In the Enrolments window click on any activity group that has the word SELECT or ADJUST next to it. A list of activities for that activity group will display 1.
  - SELECT means you are not currently allocated to an activity for that activity group. •
  - ADJUST means you are currently allocated, but you can change your allocation if you wish.
- Click Select next to the activity you want to attend. The system will either allocate you to the activity or display a message describing why it cannot. 2. If you receive an error message, click Select next to a different activity. You may receive an error message for an activity that appears to be available the activity may have reached full capacity sometime after you loaded the page. If you receive such a message, you must select another activity.
- Click **Close** to acknowledge the successful allocation message. Your allocation is real-time, and your timetable has been updated. 2.

# MyTimetable Allocate to an Activity – Part 1

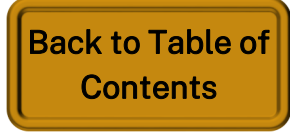

# MyTimetable Allocate to an Activity – Part 2

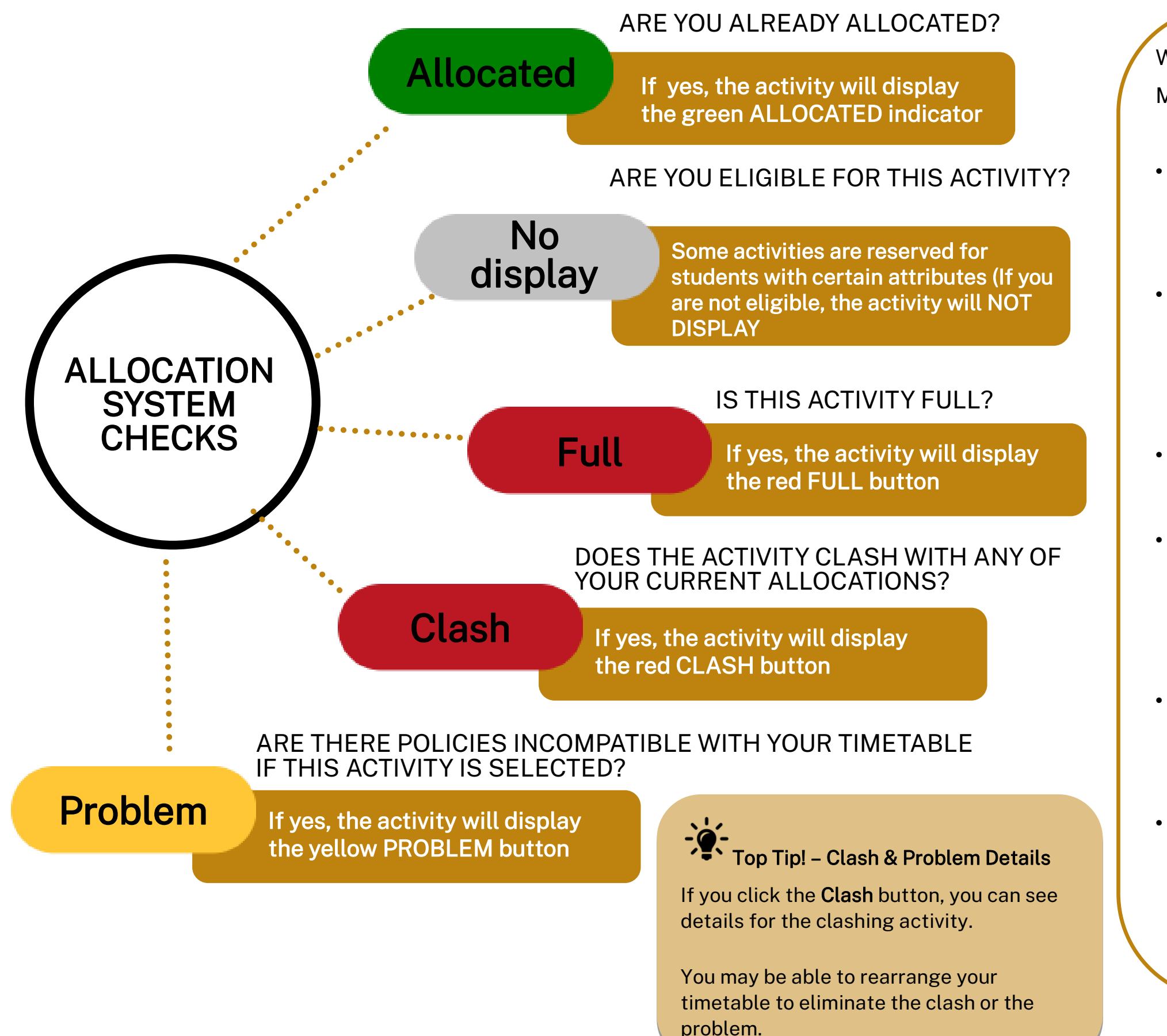

When processing your allocation options, MyTimetable does several checks:

- Allocated indicator.

- Reserve Places segment.
- with a red Clash button.
- with a yellow **Problem** button.

Are you already allocated to this activity? If so, the activity will be displayed with a green

Are you **eligible** for this activity? Some activities are reserved for students with certain attributes (e.g., students in a particular course). If you are not eligible, the activity will not display.

Is this activity full? If so, the activity will be displayed with a red Full button.

Some activities have **Reserved Places** set so the activity will be displayed as full if the student does not meet the criteria specified in the

Does this **activity clash** with any of your current allocations? If so, the activity will be displayed

Are there **other policies** that would be incompatible with your timetable if this activity were selected? If so, the activity will be displayed

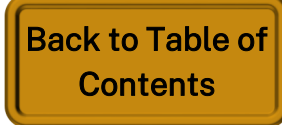

# MyTimetable **Introduction to Clash Management**

| Cl<br>I ha | ash Scenarios and Questions<br>ave a clash on my timetable what should I do?                       |   |
|------------|----------------------------------------------------------------------------------------------------|---|
| •          | If an activity displays the red Clash icon, students are unable to allocate into that class unless | • |
|            | the clash is with a clashable activity.                                                            | • |
| •          | By clicking the red clash icon or by viewing the subject in grid view you will be able to see      |   |
|            | whether the course clashes as it displays a clashable icon and is therefore available for          |   |
|            | allocation                                                                                         |   |

#### I can't allocate a class because they all clash

- If access to allocate into a preferred activity is denied due to a Clash, students will need to reconfigure their timetable as required.
- Use the **timetable planner** to view potential timetables that fit into your schedule and will not include a clash. Once an appropriate timetable is found you can allocate into the activity groups accordingly.

#### I can't allocate to a class because all alternatives are full

- If a compulsory activity conflicts with another subject's activity and is the only available activity that fits into your schedule for another enrolled course, you must request a swap or waitlist into an alternative activity for the clashing subject.
- If a waitlist has not been approved and the deadline for allocation is approaching, make sure to give yourself enough time to speak with or email the course contact about your options for that activity group.

#### I am not allowed to allocate to a class because of a clash

- If two compulsory activity groups clash and there are no other options for allocation, you must enrol in a different course entirely.
- Use the timetable planner feature to see if there is another course that you are not enrolled in that meets your degree requirements and provides activities that do not conflict with the compulsory activity group of the subject you are currently enrolled in.

#### **Resources and Support**

- course convener for assistance

Timetable Plan"

Refer to topic "allocate into clashable activity"

If your clash means that you will miss important tutorials, labs or other classes, you should talk to your College / School student administration coordinator or

Refer to topic "Create a new Timetable Plan"

#### Refer to topic "Swaps and Waitlists Overview"

Contact your College / School student administration coordinator or course convener for assistance

Refer to topic "Create a new Timetable Plan" and "Exclude activity type & include unenrolled subjects in

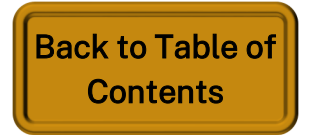

圜

# MyTimetable Allocate to a Clashable activity

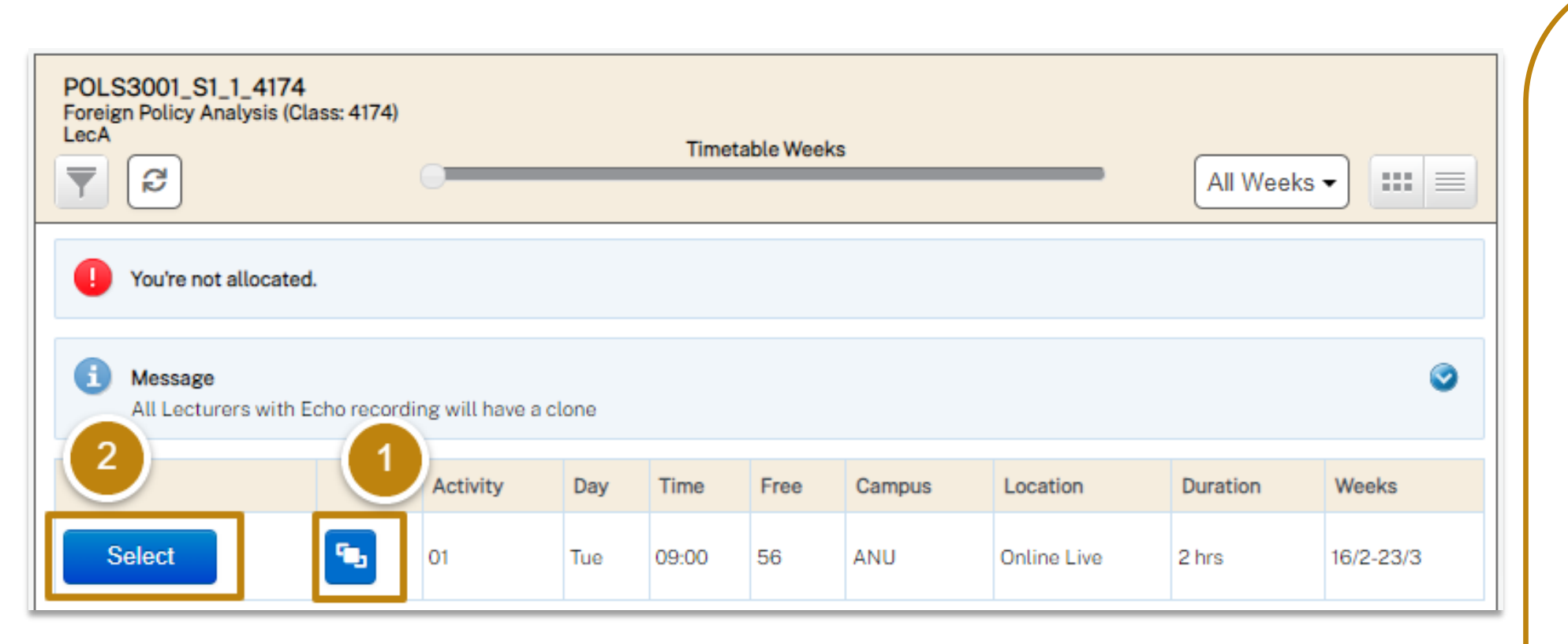

#### Top Tip! - Streamed vs Online / Clashable

An Online / Clashable Activity is usually not the same as a Streamed activity where you are expected to watch the activity online at a specified time with your classmates.

40 The **speaker icon** is for a generated **online activity** 

٩. The clashable icon is for activities that are allowed to have a clash.

When you see the **clashable** icon in a list view or you see an activity with a dotted outline in a grid view, this indicates that the activity is clashable.

Usually this is because the activity (e.g. a lecture) is recorded and available online.

If you are allocated to this type of activity, you are not expected to attend the activity at the specified time or location.

- displayed.
- allocation message.

1. If an activity is both a generated online activity and allowed to have a clash, the clashable icon will be

2. Click the **Select button** next to the activity you want to attend. Then click Close to acknowledge the successful

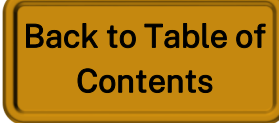

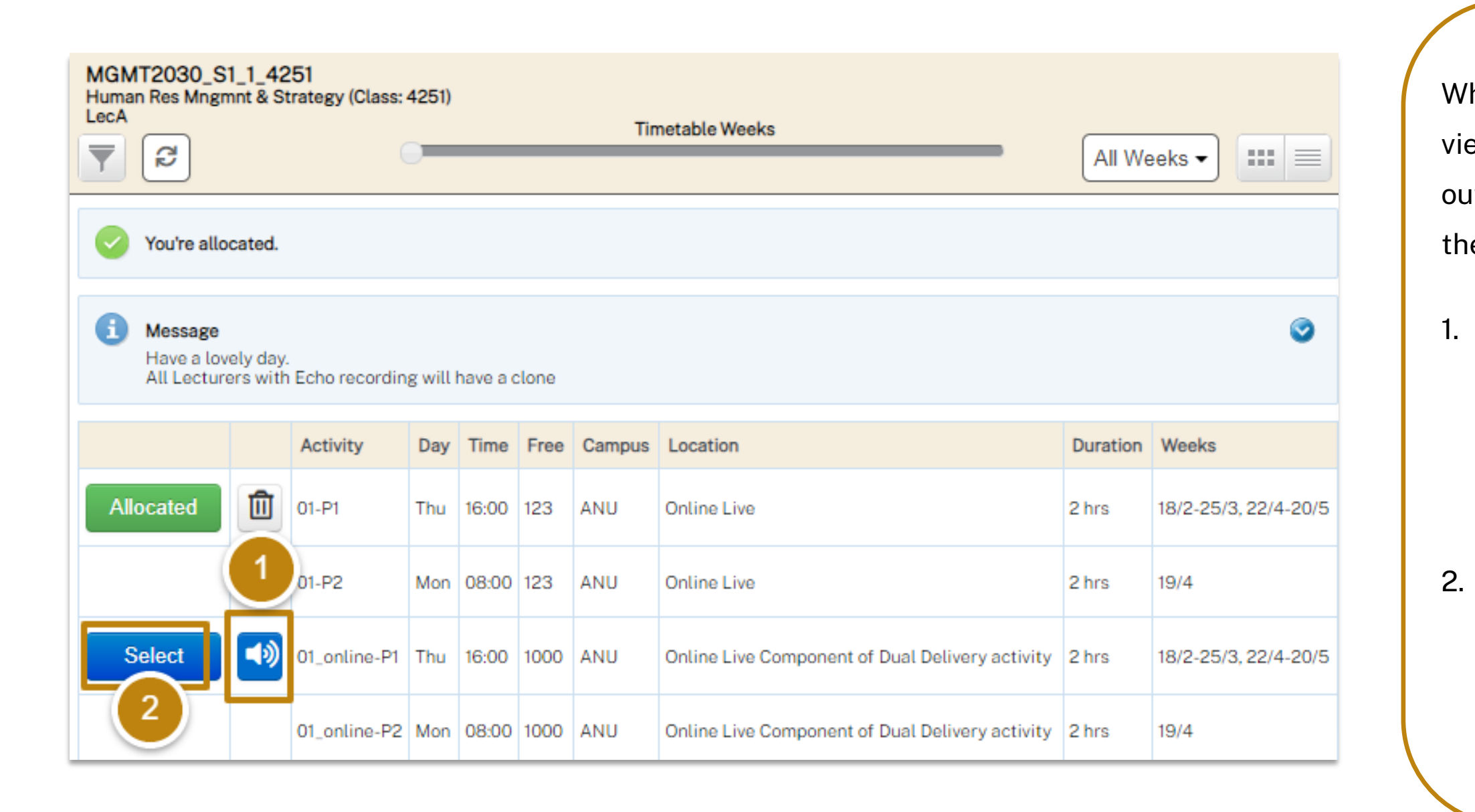

# MyTimetable Allocate to an Online activity

When you see the **speaker** icons in a list view or you see an activity with a dotted outline in a grid view, this indicates that the activity is an online option

1. If an activity is both a generated online activity and allowed to have a clash, the **speaker icon** will be displayed

Click the Select button next to the activity you want to attend. Then click **Close** to acknowledge the successful allocation message.

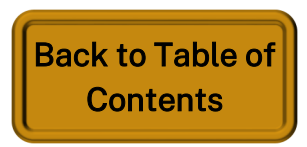

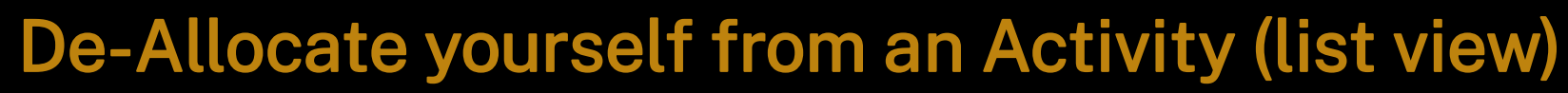

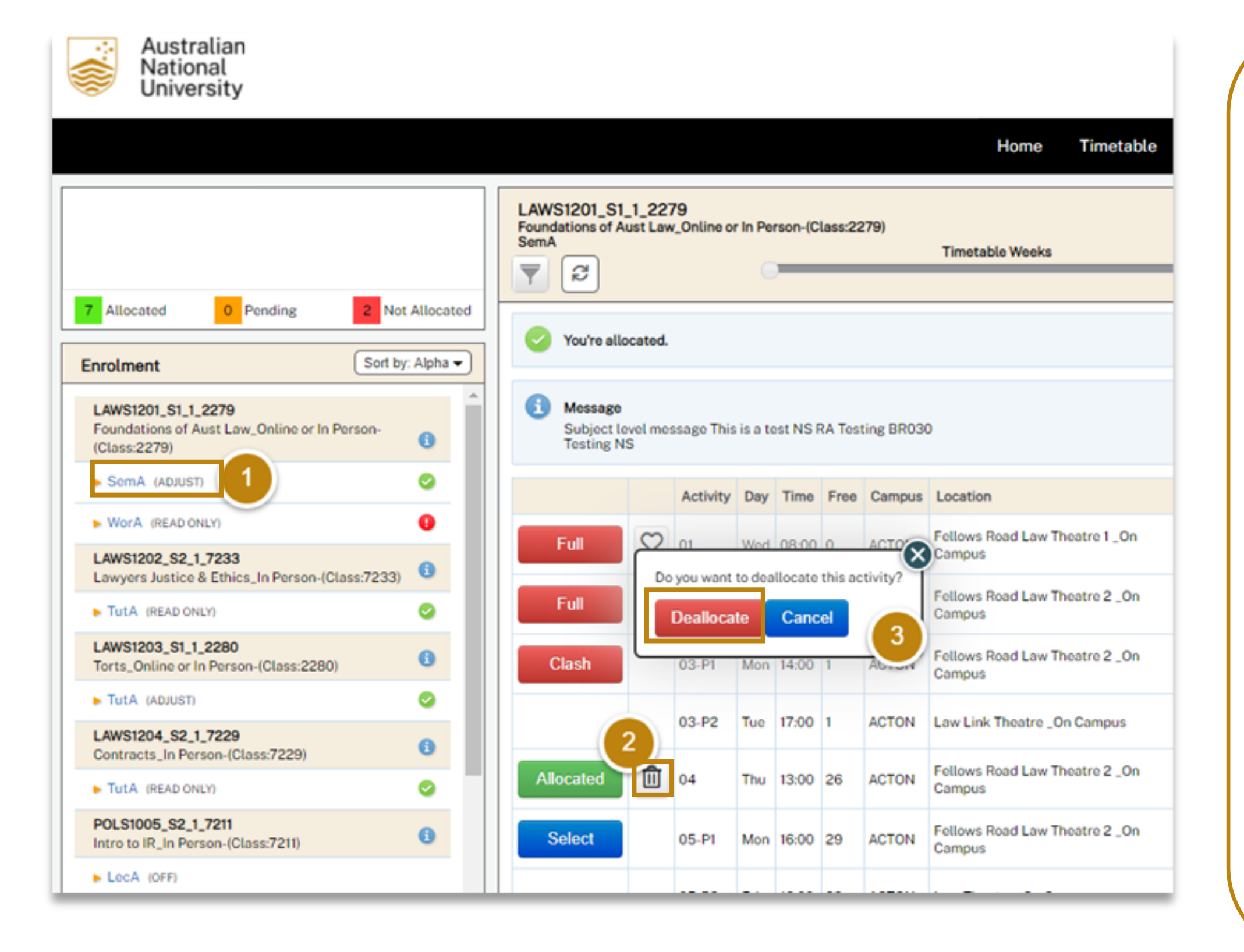

MyTimetable

Ē

timetable. periods 1.

- display 2.
- - mind).

# MyTimetable

You are able to deallocate yourself from an allocated activity which can be helpful when rearranging your

The de-allocation option is only available during Allocation Adjustment

Log in to the MyTimetable Student Module and click on an Activity in the Activity group that has the word ADJUST next to it. A list of activities for that activity will

To **deallocate** from the activity,

click the **rubbish bin icon** next to

your allocated activity.

3. Click Deallocate to confirm (or

cancel if you've changed your

MyTimetable

Ē

# MyTimetable De-Allocate yourself from an Activity (grid view)

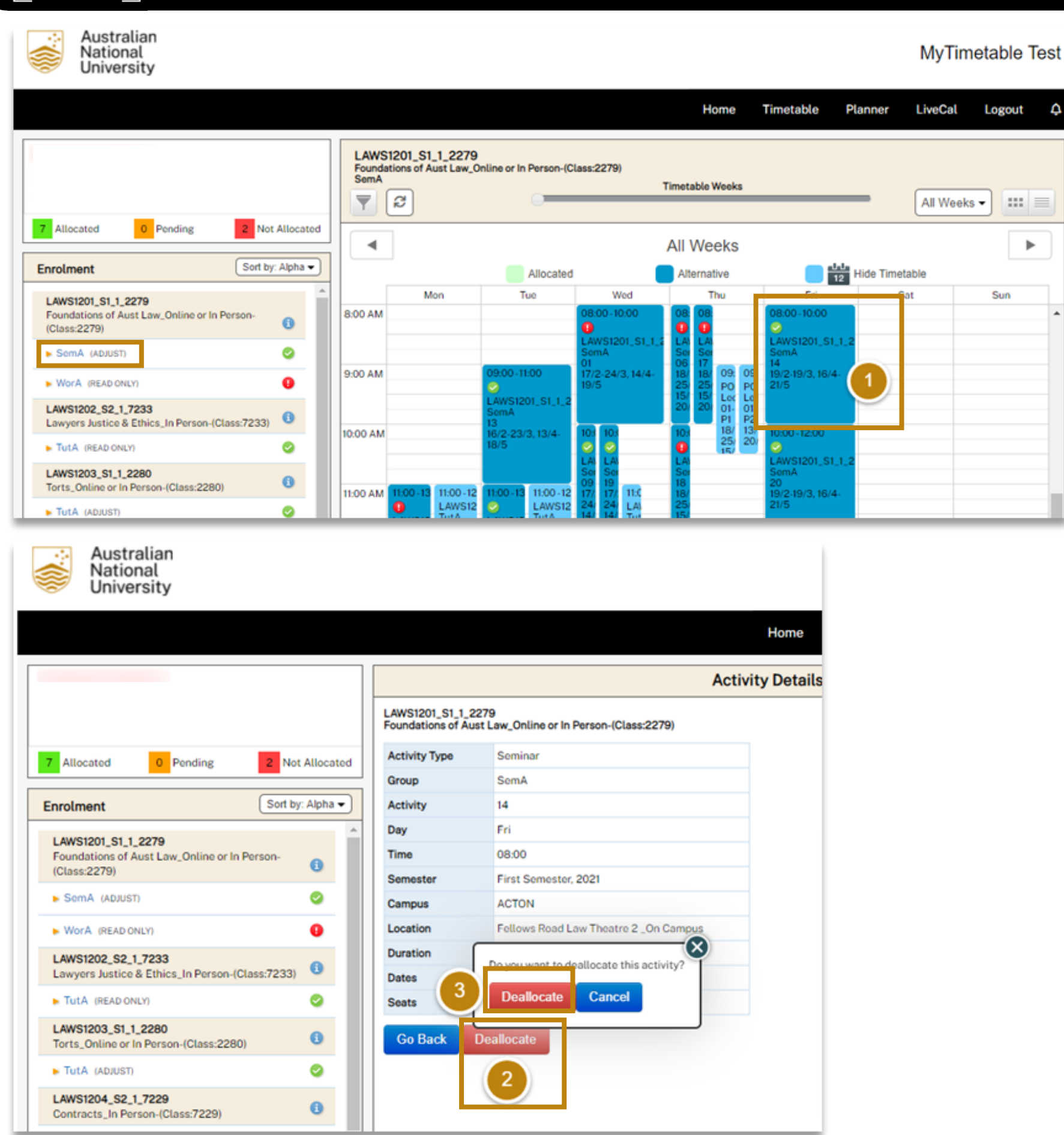

You are able to deallocate yourself from an allocated activity which can be helpful when rearranging your timetable.

periods

- 1. from
- 2. button.

mind)

The de-allocation option is only available during Allocation Adjustment

While in timetable Grid view click the activity you wish to deallocate

The Activity Details screen will be displayed. Click the **Deallocate** 

3. Click Deallocate to confirm (or

cancel if you've changed your

If you are allocated in an activity but want to swap to another one that is showing full, Students can request a swap

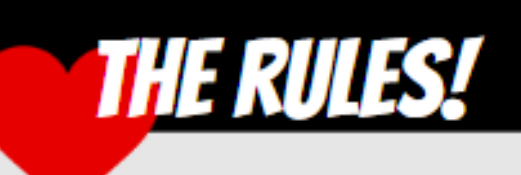

waitlist for activities that are showing full.

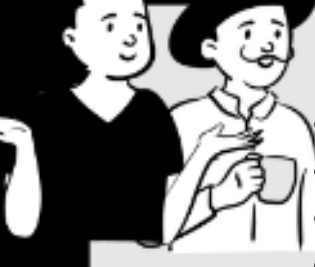

Swap and waitlist requests can only be made during Allocation Adjustment periods.

You can request a swap or waitlist to one or more full activities in an activity group.

- To request a **swap**, you must be already allocated to another activity in that activity group
- If you are **not allocated** to an activity and there are no available activities in the Activity Group, enter **waitlist requests** for allocation to one or more Full activities in an activity group
- Swaps and waitlists are processed in the order the request was made
- When a swap or waitlist request is fulfilled, any other pending swap or waitlist requests by a student for that activity group will be cancelled.
- If students move to another activity or become deallocated from the activity, their swap or waitlist request will be cancelled/invalidated
- If the 'to' or 'from' activity is impacted by a timetable change to the day\_of\_week or start\_time, the student's swap or waitlist request will be cancelled/ invalidated. The swap request in this situation will be invalidated whether or not the student is deallocated from an activity.
- If students have requested a swap to an activity that subsequently **clashes** with another one of their activities, the **swap will** fail until the clash is cleared.
- If a swap or waitlist request fails due to a clash, it will remain pending, but it will be moved to the end of the queue.
- In some cases, space can become available in a class without automatically processing the swap request. If students have a pending swap or waitlist requests for an activity, but they notice that the class has space available, **Students should select** the activity themselves!
- Swap and waitlist requests are anonymous and there is no need for students to find a partner to swap classes. The system will handle this automatically
- Students will not be asked to confirm their request again before it is processed. Therefore, if students change their mind about the swap, they will need to log into the MyTimetable system and cancel it as soon as possible.

You can request a **swap** from your *currently allocated* activity to an activity that is at full capacity via the Student Module.

There is also a waitlist option that allows unallocated students who cannot allocate to the activities with space available (e.g. due to a schedule clash) to request an allocation to a full capacity activity

### MyTimetable **Swaps and Waitlists Overview**

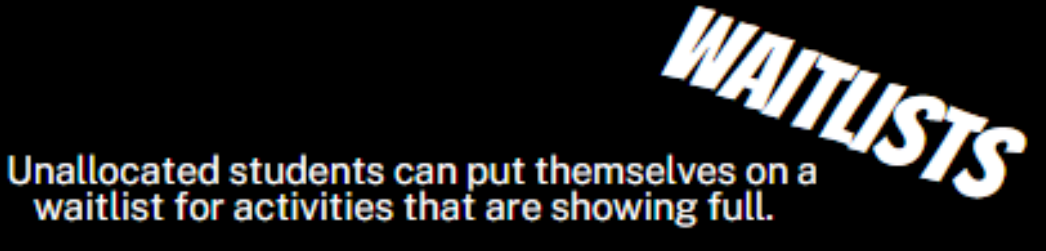

#### Top Tip! - Hit Refresh

Australian National University

### Check to see if your **swap** was **successful** by clicking the **refresh icon**.

|                                                                                     |                                                     |                    |         |          |          |          | Home             | Timetable          | Planner Liv | veCal Logou       | Jt     |
|-------------------------------------------------------------------------------------|-----------------------------------------------------|--------------------|---------|----------|----------|----------|------------------|--------------------|-------------|-------------------|--------|
| Max<br>XUMMALUGANU.EDU.AUX<br>ALLB BPPE 1<br>Allocated 0 Pending 2 Not Allocated    | LAWS1206_S1_1_219<br>Criminal Law & Procedu<br>TutA | 95<br>re_Online or | In Pers | on (Clas | ıs: 2195 | )<br>Tir | metable Weeks    |                    | <b>—</b> (A | II Weeks 🕶 🔛      | ::   = |
| Enrolment Sort by: Alpha                                                            |                                                     |                    |         |          |          |          |                  |                    |             |                   |        |
| ECON2101_S1_1_4313                                                                  | (3                                                  | Activity           | Day     | Time     | Free     | Campus   | Location         |                    | Duration    | Weeks             |        |
| Microeconomics 2(P) (Class: 4313)                                                   | Full 🛇                                              | 02                 | Mon     | 11:00    | 0        | ACTON    | Fellows Road Law | v Theatre 2 on can | npus 1 hr   | 7/3-28/3, 18/4-2  | 3/5    |
|                                                                                     |                                                     | -                  |         |          |          |          |                  |                    |             |                   |        |
| LOCB (OFF)                                                                          | Allocated                                           | 03                 | Mon     | 12:00    | 18       | ACTON    | Fellows Road Law | v Theatre 2 on can | npus 1hr    | 7/3-28/3, 18/4-23 | 3/5    |
| LocC (OFF)                                                                          | Select                                              | 04                 | Mon     | 13:00    | 20       | ACTON    | Fellows Road Law | v Theatre 2 on can | npus 1hr    | 7/3-28/3, 18/4-2  | 3/5    |
| TutA (OFF)                                                                          |                                                     |                    |         |          |          |          |                  | -                  |             |                   |        |
| LAWS1206_S1_1_2195<br>Criminal Law & Procedure_Online or In Person<br>(Class: 2195) | Select                                              | 05                 | Tue     | 08:00    | 20       | ACTON    | Fellows Road Law | v Theatre 2 on can | apus 1 hr   | 8/3-29/3, 19/4-24 | 4/5    |
| LocA (SELECT)                                                                       | Select                                              | 06                 | Tue     | 09:00    | 20       | ACTON    | Fellows Road Law | v Theatre 2 on can | npus 1 hr   | 8/3-29/3, 19/4-2  | 4/5    |
| LocB (READ ONLY)                                                                    | Select                                              | 07                 | Tue     | 12:00    | 18       | ACTON    | Fellows Road Law | v Theatre 2 on can | npus 1 hr   | 8/3-29/3, 19/4-2  | 4/5    |
| ► TutA (ADJUST)                                                                     |                                                     |                    |         |          |          |          |                  |                    |             |                   |        |
| LAWS2201 S1 1 2370                                                                  | Select                                              | 08                 | Tue     | 13:00    | 20       | ACTON    | Fellows Road Law | v Theatre 2 on can | npus 1 hr   | 8/3-29/3, 19/4-2  | 4/5    |

Close

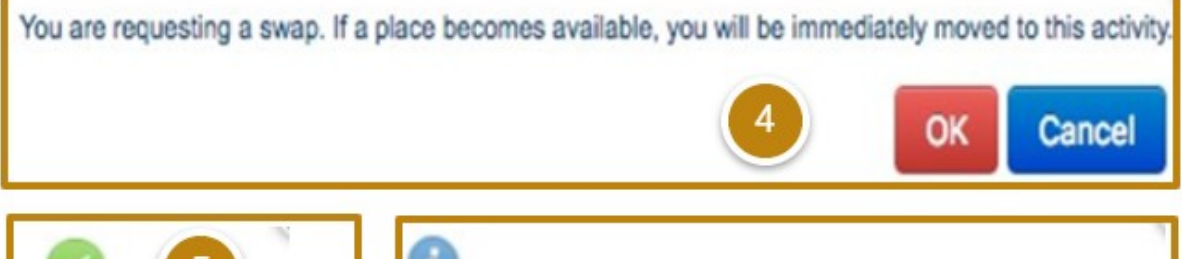

 Swap Successful
 Image: Swap Successful

 Close
 Image: Swap Successful

1.

MyTimetable Train

# MyTimetable Swap Requests

#### Log in to MyTimetable

2. In the enrolments window click on an **activity group** that has the word ADJUST next to it.

3. You will see the activity you are allocated to and next to any Full activities, you will see a Request Swap "heart" button – click on the Request Swap heart icon for the activity you want.

4. A confirmation message is displayed for the swap request. Click **OK** if you agree to be moved, without further confirmation once a place becomes available.

5. After clicking OK, if you see the message **Swap Successful**, **congratulations!** The system has found a matching request and instantly allocated you to your requested activity.

6. If you receive this message, your swap is pending. SeeSwap Pending page for details

If you receive the message your swap will be processed once a place becomes available, your swap is now **pending.** This can happen if:

- There is not currently a matching swap request •
- Something is preventing your allocation to the activity, such as a clash with another activity •
- Swap requests may be processed in batches rather than instantly ٠
- Unless your swap was instantly successful, a Pending Swap button will appear next to the selected activity. •

You can enter additional swap requests to other full activities in the same activity group by repeating steps 3 - 6 above to request a swap (see page on Swap Requests)

You will be allocated to the requested activity according to your institutions processes for handling swap requests.

If you have multiple pending swap requests for an activity group, when one of the pending swaps is fulfilled, all remaining pending swap requests for that activity group will be cancelled/invalidated.

| <ul> <li>You're allocated.</li> <li>You have a pending swap request.</li> </ul>                                                                                                    | You are waiting for a swap. Do you wish to delete your swap request on Delete                                                               |
|----------------------------------------------------------------------------------------------------|----------------------------------------------------------------------------------------------------|
| The <b>Pending Swap</b> button will only appear next to a <b>full activity.</b>                                                                                                    | <ul> <li>To Cancel a Pending Swap</li> <li>Click the Pending Swap button.</li> <li>Click Delete to confirm.</li> </ul>                      |
| If you see the above message, but you can't<br>see the Pending Swap button next to an<br>activity, it means you have a pending swap<br>request for an activity that is no longer full. | <ul> <li>The swap request will no longer be valid, and<br/>Pending Swap button is replaced with the R<br/>Swap button.</li> </ul>           |
| You can click this message if you wish to delete the pending request.                                                                                                    | <ul> <li>Click on Wait to retain the swap request.</li> <li>The Pending Swap button will still be displated to the full activity</li> </ul> |

# MyTimetable Swaps Pending

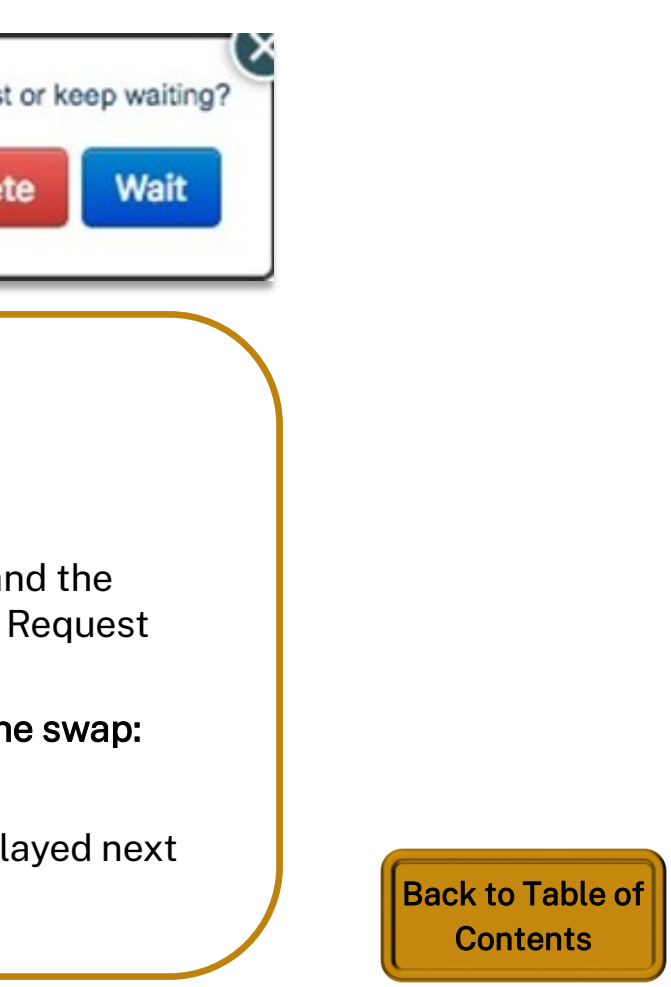

|                                                     | 1               | PraA      | 155: 3314/   |              | C     | _          |        |             | Timetable Weeks                                                       |
|-----------------------------------------------------|-----------------|-----------|--------------|--------------|-------|------------|--------|-------------|-----------------------------------------------------------------------|
| Allocated 0 Pending                                 | 8 Not Allocated | You're no | ot allocate  | ed.          |       | * <b>C</b> | to odd | vourcelfte  | a the weitlist for one or more options                                |
| First Semester, 2021                                | ٢               | Nothing   | is avaitab   | ile right no | w. cu |            | to add | yoursetr to | o the wantist for one of more options.                                |
| CHEM1101_S1_1_3314                                  |                 | 3         |              | Activity     | Day   | Time       | Free   | Campus      | Location                                                              |
| Chemistry 1 (Class: 3314)                           |                 | Full      | $\heartsuit$ | 02           | Mon   | 14:00      | 0      | ANU         | Dummy lab to use when both T5 and<br>required _On Campus              |
| LetA (SELECT)                                       | 9               | Full      | Ø            | 03           | Tue   | 09:00      | о      | ANU         | Dummy lab to use when both T5 and<br>required _On Campus              |
| PraA (SELECT)                                       | 9               | Full      | Ø            | 04           | 4     | 4:00       | 0      | ANU         | Dummy lab to use when both T5 and                                     |
| EMSC1006_S1_1_3371<br>The Blue Planet (Class: 3371) | 0               |           |              |              |       | -          |        |             | required _On Campus                                                   |
| ► LecB (ADJUST)                                     | •               | Full      | $\heartsuit$ | 05           | Wed   | 09:00      | 0      | ANU         | Dummy lab to use when both T5 and<br>required _On Campus              |
| PraA (SELECT)                                       | 9               | Full      | Ø            | 06           | Wed   | 14:00      | 0      | ANU         | Dummy lab to use when both T5 and <sup>.</sup><br>required _On Campus |
| TutA (SELECT) ENVS1001_S1_1_3411 Env & Sec. 2411)   | <b>9</b>        | Full      | Ø            | 07           | Thu   | 09:00      | 0      | ANU         | Dummy lab to use when both T5 and <sup>-</sup><br>required _On Campus |
| <ul> <li>LecA (SELECT)</li> </ul>                   | 9               | Full      | $\heartsuit$ | 08           | Thu   | 14:00      | 0      | ANU         | Dummy lab to use when both T5 and <sup>.</sup><br>required _On Campus |
| SemA (ADJUST)                                       | 0               | Full      | $\heartsuit$ | 09           | Fri   | 09:00      | 0      | ANU         | Dummy lab to use when both T5 and                                     |

# MyTimetable Waitlist Requests

og in to MyTimetable

In the Enrolments window click on the **activity group** you wish to waitlist in

Next to any **Full** activities, you will see a **Request Waitlist "heart" Dutton** 

Click on the **Request Waitlist** neart for one or more activities to waitlist yourself for a seat in an activity when available

list requests work the same as p requests. Similar to swaps, a ent can enter **multiple waitlist lests** for full activities within an *v*ity group.

e: If a previously unallocated ent is later allocated, any ding waitlist requests will be matically invalidated/cancelled.

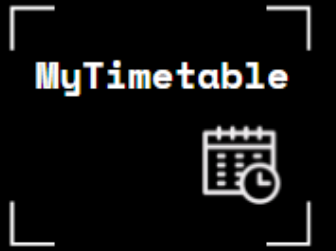

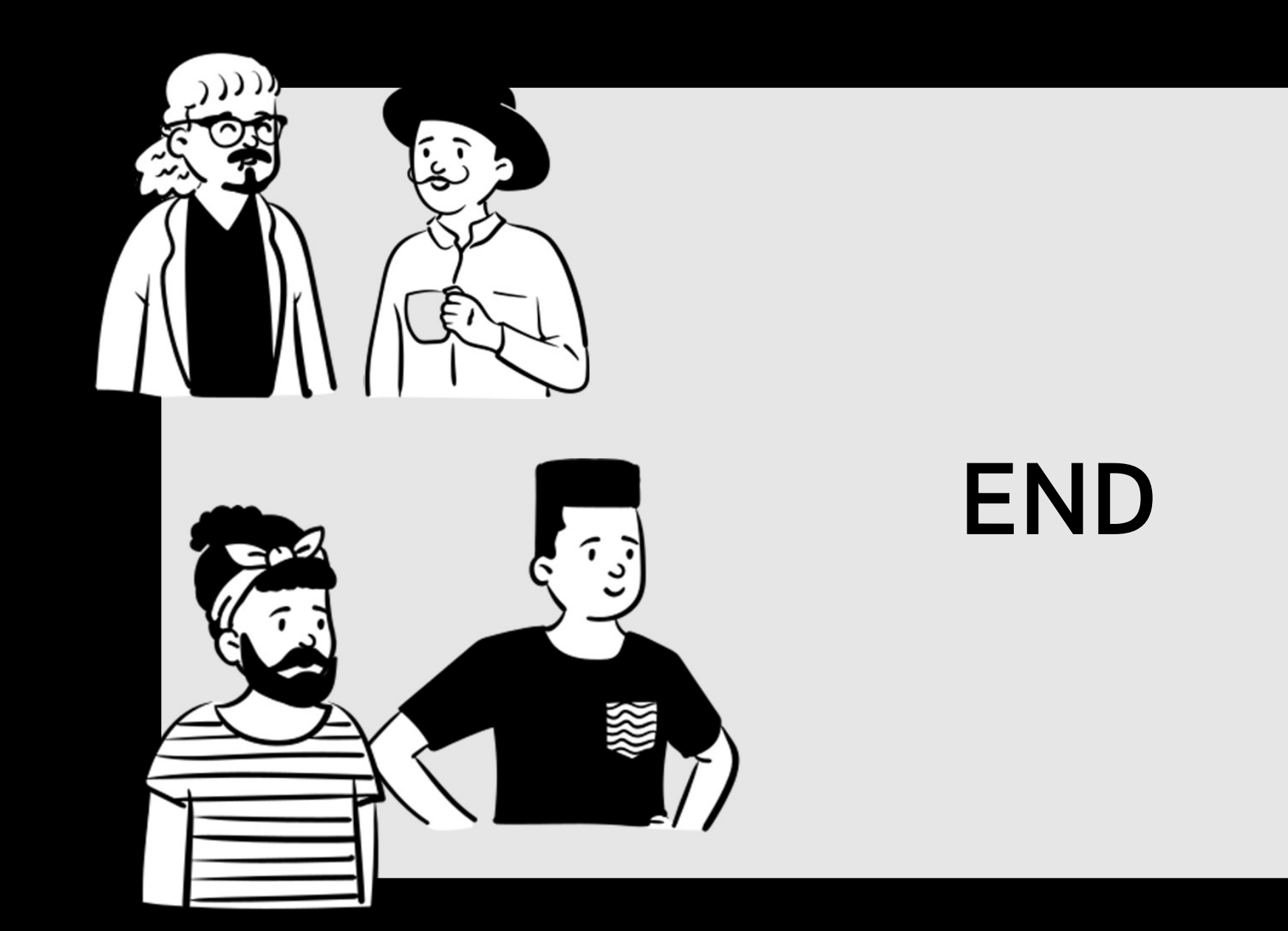

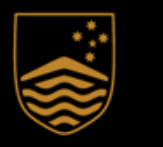

Australian National University

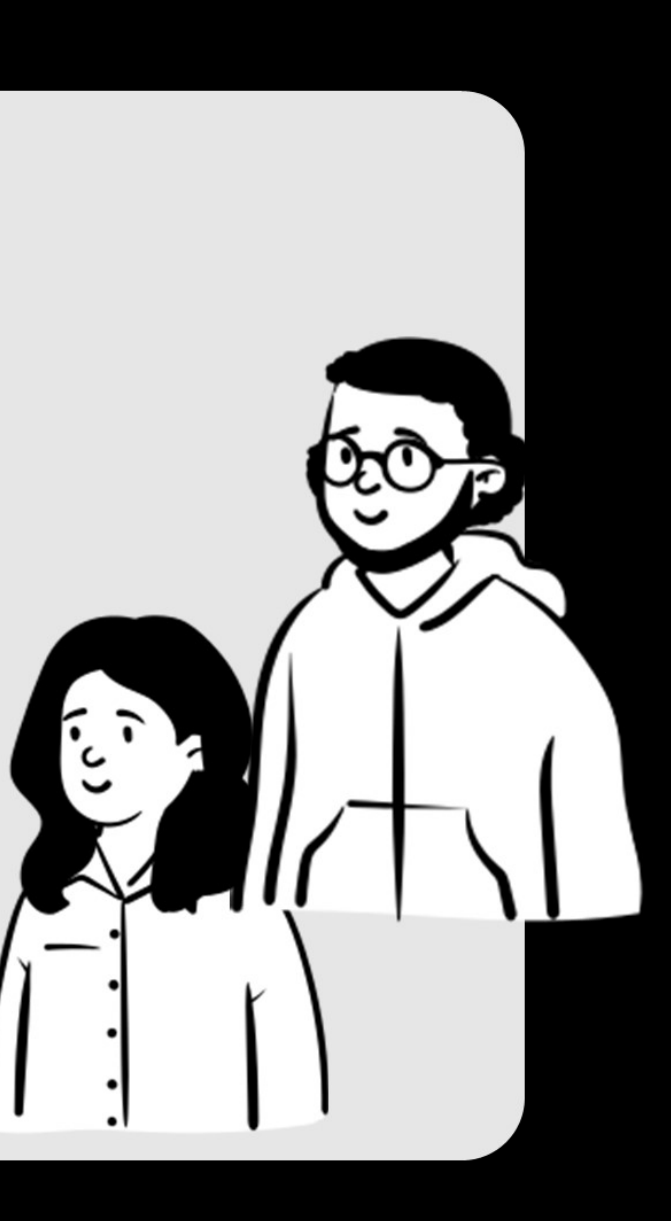